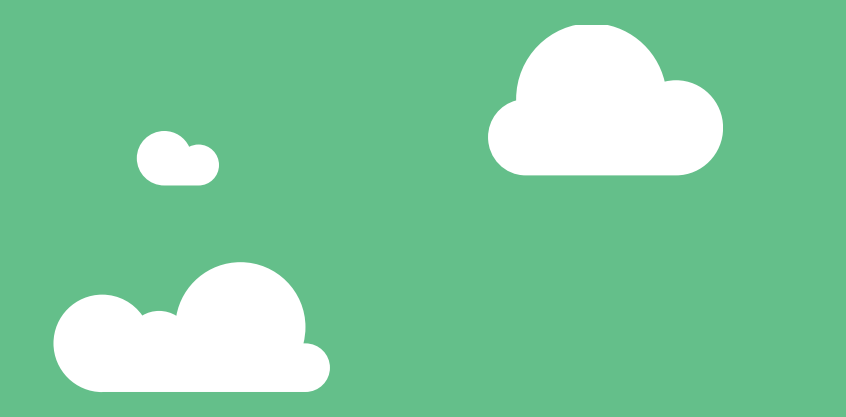

# Stödansökningsinfo och Viputjänsten

22 januari 2024

KOMMUNERNAS
 LANDSBYGDSTJÄNSTER
 Egentliga Finland

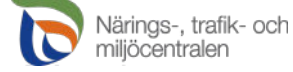

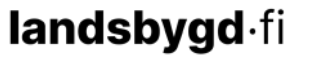

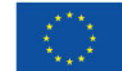

### Ansökan om djurstöd 2024

- Djurstöd kan ansökas endast elektroniskt i Viputjänsten
  - Ersättning för djurens välbefinnande
  - Djurbidrag
  - Avtal om uppfödning av lantraser
  - Nordligt husdjursstöd för tackor och hongetter
- Den sökande ska ha användarrättigheter till Viputjänsten.
- Man kan också befullmäktiga någon annan att göra ansökan.
  - <u>Befullmäktiga en rådgivare i Viputjänsten (</u>Youtube)

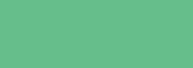

ledfinansieras a

### Ansökningstider för djurstöd

| Stöd som söks                                  | Ansökningstid        |
|------------------------------------------------|----------------------|
| Djurbidrag                                     | 8.1.2024 - 24.1.2024 |
| Ersättning för djurens välbefinnande           | 8.1.2024 – 1.2.2024  |
| Avtal om uppfödning av lantraser               | x.x.2024 - x.x.2024  |
| Nordligt husdjursstöd för tackor och hongetter | 12.2.2024 - 5.3.2024 |

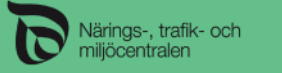

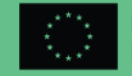

### Anmälan om jordbruksmark

- Sökanden ska anmäla all jordbruksmark som han eller hon besitter i Viputjänsten före utgången av åkerstödsansökan 2024.
- Om sökanden inte ansöker om stöd för jordbruksmark, ska sökanden meddela den jordbruksmark som sökanden besitter till kommunens landsbygdsnäringsmyndighet (<u>blankett 102A (pdf)</u>) före utgången av åkerstödsansökan 2024.
- Om sökanden inte har någon jordbruksmark i sin besittning, behöver hen inte göra någon anmälan.

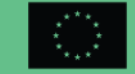

### Ansökan om djurbidrag i Viputjänsten

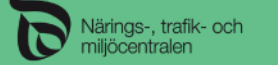

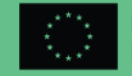

## Ansökan om djurbidrag 1/5

https://vipu.ruokavirasto.fi

Ansök om stöd och lämna in anmälningar

 Elektroniska tjänster

 Välj ansökan eller anmälan

 Visa alla

 endast de med pågående ansökningstid

 Ansökan eller anmälan

 Ansökan eller anmälan

 Ansökan om EU:s djurbidrag

 Anmälan om lagring av trädgårdsprodukter

 Anmälan om djurantal

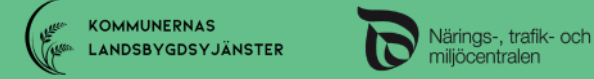

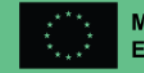

## Ansökan om djurbidrag 2/5

| val av ansökan/an                 | malan Ansök           | /anmäl - Ansökan om EU:s djurbidrag | Återgå till först        | a sidan 😋                                                     |
|-----------------------------------|-----------------------|-------------------------------------|--------------------------|---------------------------------------------------------------|
| ) Ifyliningsanvisni               | ngar 🔒 Skriv ut samma | indrag                              | Spara                    |                                                               |
| st                                | ökandens uppgifter    | Ansökningsuppgifter                 | Sammandrag och skickande |                                                               |
| Sökandens                         | uppgifter             |                                     |                          |                                                               |
| Sökandes                          | uppgifter             |                                     |                          |                                                               |
| Stödsökande *                     |                       | • 🔫                                 |                          |                                                               |
| Stödsökandes<br>FO-nummer *       |                       |                                     |                          |                                                               |
|                                   | t.ex. 1234567-1       |                                     |                          |                                                               |
|                                   |                       |                                     |                          |                                                               |
| Kontroller f                      | ör aktiv odlare       |                                     |                          |                                                               |
| Stödsökandes<br>huvudsakliga br   | - Välj -              | •                                   |                          | Huvudsaklig branch kan                                        |
| Stödsökande är<br>skyldig primärp | MOMS-<br>roducent     | -                                   |                          | kontrolleras i <u>företags- og</u><br>organisationsdatasvstem |

KOMMUNERNAS LANDSBYGDSYJÄNSTER Närings-, trafik- och miljöcentralen

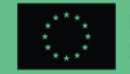

## Ansökan om djurbidrag 3/5

| Fideinasanidaninaar     O Statiust annandras                                                 |                                                                    | Alerga tilriorsta        |
|----------------------------------------------------------------------------------------------|--------------------------------------------------------------------|--------------------------|
| Sökandens uppgifter                                                                          | Ansökningsuppgifter                                                | Sammandrag och skickande |
| Din gård är belägen på stödområde: AB-om nedanstående lista finns de bidrag som hör          | rådets fastland och inre skärgård. På ×<br>r till ditt stödområde. |                          |
| Kom ihåg att anmäla jordbruksmark som ä<br>åkerstödsansökan fastän du inte ansöker oppleten. | r i din besittning i samband med ×<br>om åkerstöd detta år.        |                          |
| Bidrag för nötkreatur                                                                        |                                                                    |                          |
| <ul> <li>Bidrag för dikor och mjölkkor (stödområde AB</li> </ul>                             | på finländska fastlandet och Fasta Åland)                          |                          |
| <ul> <li>Bidrag för tjurar (stödområde AB på finländska<br/>Åland)</li> </ul>                | fastlandet och stödområde C samt Fasta                             |                          |
| <ul> <li>Bidrag för slaktkvigor (stödområde AB)</li> </ul>                                   |                                                                    |                          |
| Bidrag för får och getter                                                                    |                                                                    |                          |
| <ul> <li>Bidrag för tackor (stödområde AB på finländsk</li> </ul>                            | a fastlandet)                                                      |                          |
| <ul> <li>Bidrag för hongetter (AB)</li> </ul>                                                | annai 100mm 472                                                    |                          |
| <ul> <li>Bidrag för slaktlamm och slaktkillingar</li> </ul>                                  |                                                                    |                          |

KOMMUNERNAS LANDSBYGDSYJÄNSTER

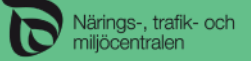

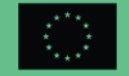

## Ansökan om djurbidrag 4/5

- Hållning av får anses ha påbörjats när du för första gången är skyldig att lämna in anmälningar till får- och getregistret
- Om du ansöker om Bidrag för hongetter ska gården antingen ha ett avtal med en anläggning som förädlar getmjölk, en godkänd livsmedelslokal eller ha gjort en anmälan om registrering av livsmedelsverksamhet
  - Bifoga produktionsavtalet som gjorts med en anläggning som förädlar getmjölk eller intyg över registrering av livsmedelsverksamhet eller uppge nummer för den godkända livsmedelslokalen i ansökan

#### Bidrag för får och getter

- Bidrag för tackor (stödområde AB på finländska fastlandet)
- 🔽 Det här ansökningsåret är första året då jag börjar hålla får
- Bidrag för hongetter (AB)
- Bidrag för slaktlamm och slaktkillingar

#### Bidrag för får och getter

- Bidrag för tackor (stödområde AB på finländska fastlandet)
- Bidrag för hongetter (AB)

#### Hongetternas mjölkproduktion

- Väli det alternativ som bäst beskriver din produktion.
- Jag producerar mjölk åt mejeriet
- Jag förädlar eller säljer mjölken själv

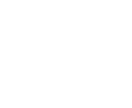

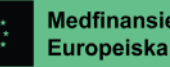

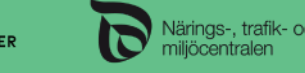

#### Ansökan om djurbidrag 5/5

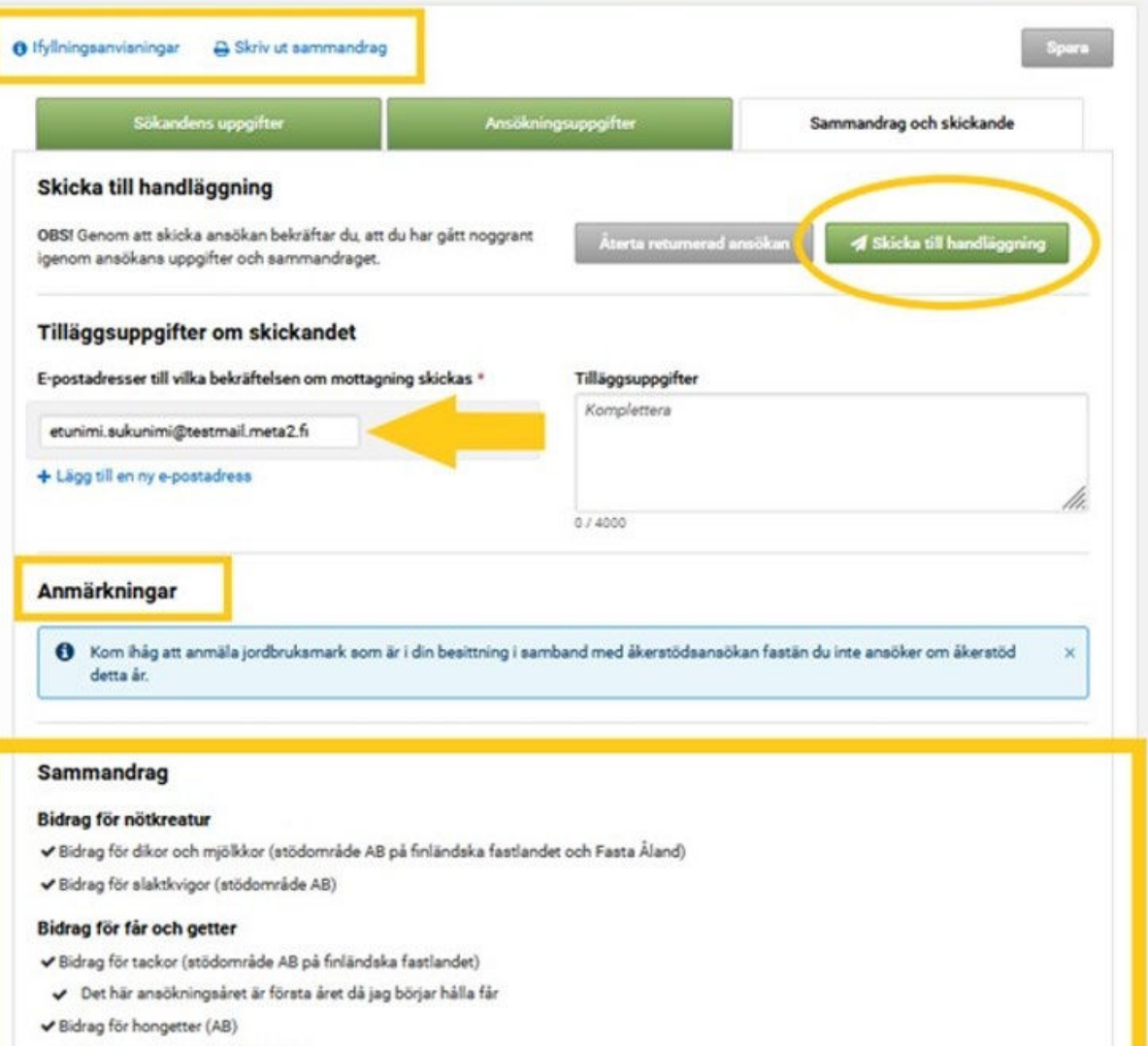

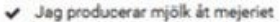

KOMMUNERNAS LANDSBYGDSYJÄNSTER

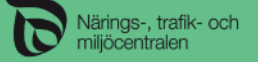

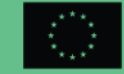

## Ansökan om djurbidrag

| Sökandens uppgifter                                                                                  | Ansökningsuppgifter          | Sammandrag och skickande                  |
|----------------------------------------------------------------------------------------------------|------------------------------|-------------------------------------------|
| icka till handläggning                                                                               |                              |                                           |
| S! Genom att skicka ansökan bekräftar du, att du har går<br>nom ansökans uppgifter och sammandraget. | t noggrant Áterta returnerad | ansökan 🚽 Skicka till handläggning        |
| läggsuppgifter om skickandet                                                                         |                              |                                           |
| ostadresser till vilka bekräftelsen om mottagning skick                                              | as * Tilläggsuppgifter       |                                           |
| fornamn.efternamn@email.fi                                                                           | Komplettera                  |                                           |
|                                                                                                    |                              |                                           |
|                                                                                                    | 67 1000                      |                                           |
|                                                                                                    | Uppgifterna har skickal      | ts till handläggning. 20.1.2024 kl. 08:46 |

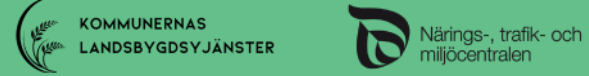

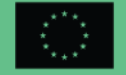

#### Ansökan om ersättning för djurens välbefinnande i Viputjänsten

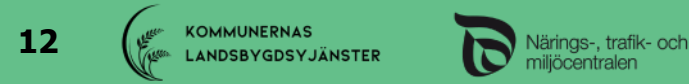

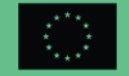

#### Ansökan om ersättning för djurens välbefinnande 1/4

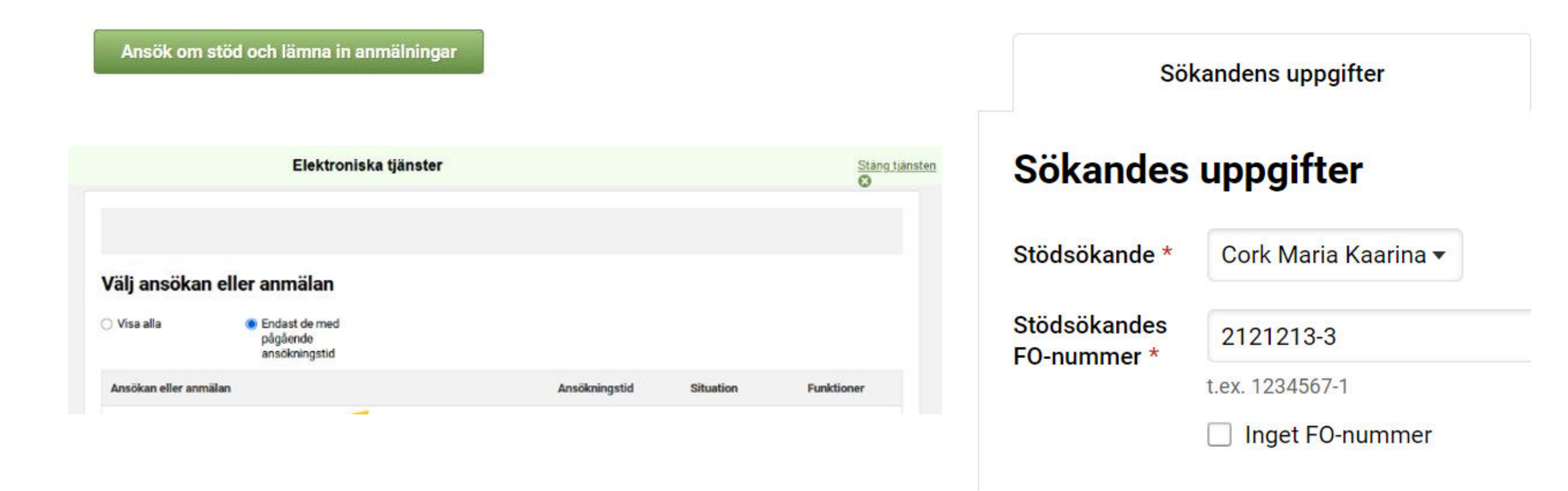

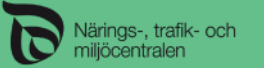

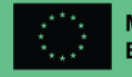

#### Ansökan om ersättning för djurens välbefinnande 2/4

| Åtgärder som ska följas |  |
|-------------------------|--|
| Åtgärdens namn 💠        |  |
| Inga rader              |  |

#### Bearbeta åtgärder

Ersättningen beviljas enligt de djurantal som har antecknats i djurregistret. Välbefinnandeplanen är en obligatorisk åtgärd.

#### Välj åtgärder som hämtas

- Välbefinnandeplan för får och getter \*
- Förbättrande av förhållandena för får och getter
- Betesgång för får och getter

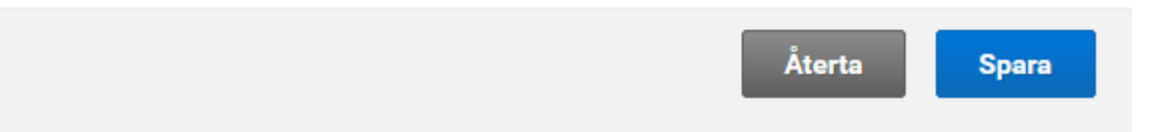

14

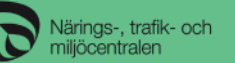

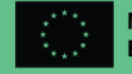

×

## Ansökan om ersättning för djurens välbefinnande 3/4

#### Tillägg av bilagor till planen för välbefinnande

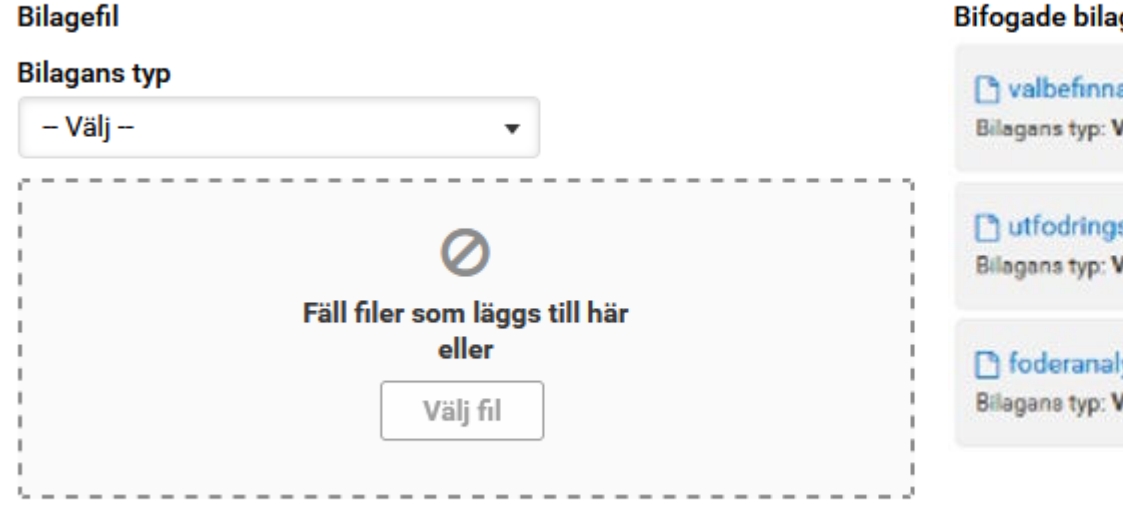

Välj bilagans typ

#### **Bifogade bilagor**

C valbefinnandeplan.pdf Bilagans typ: Välbefinnandeplan för nö

T utfodringsplan.pdf Bilagans typ: Valbefinnandeplan för nö

foderanalys.pdf Bilagana typ: Välbefinnandeplan för nö

KOMMUNERNAS LANDSBYGDSYJÄNSTER

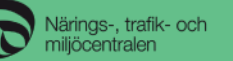

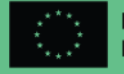

#### Ansökan om ersättning för djurens välbefinnande 4/4

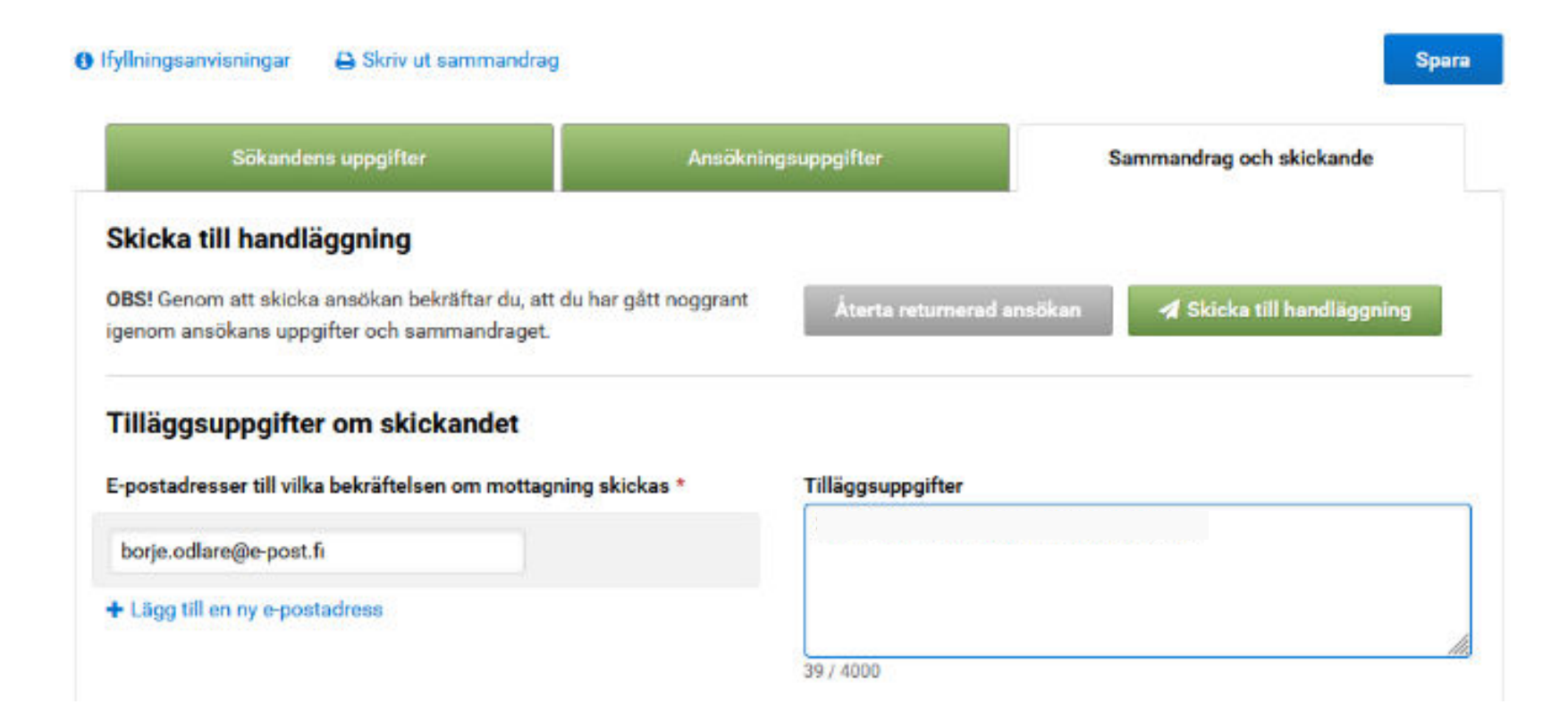

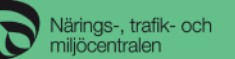

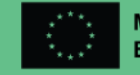

### Tips vid problem med att bifoga PDF-filer

- Öppna filen i PDF-läsprogrammet.
- Skriv ut filen genom att välja som printer Microsoft Print to PDF.
- Spara filen på din dator. Efter detta kan du bifoga filen normalt i Viputjänsten.

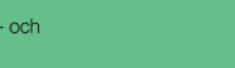

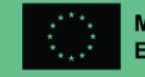

## Viputjänstens användaranvisningar

• Viputjänstens användaranvisningar

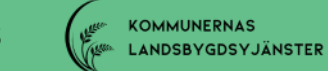

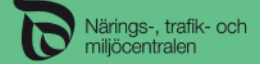

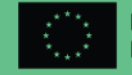

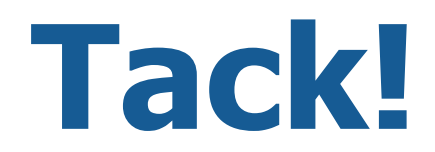

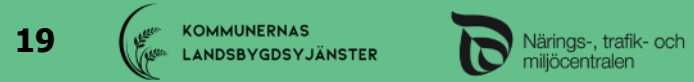

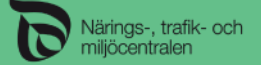

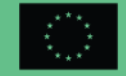